### 1 PESQUISA NO CATÁLOGO PERGAMUM

A biblioteca utiliza o Software Pergamum para gerenciar suas atividades. Acesse o catálogo online em: <u>https://perga.institutoivoti.com.br/</u>

#### 1.1 PESQUISA

O Pergamum oferece diversas modalidades de pesquisa. Escolha a que melhor se adapta às suas necessidades:

#### Dica de pesquisa:

- Não é necessário digitar letras maiúsculas, acentos, símbolos ou caracteres especiais;

- Desconsidere artigos e palavras pouco significativas. Por exemplo: no campo de título digite somente "tempo e vento", ao invés de "O tempo e o vento"

#### PESQUISA GERAL

|                                                                                                    |                                                                                                    |                                                |                                         | La Ertar |
|----------------------------------------------------------------------------------------------------|----------------------------------------------------------------------------------------------------|------------------------------------------------|-----------------------------------------|----------|
| Preside Scall         Preside Amerged         E fonds         Nevea applidgées           Digite sua busca aquí         Di Històrica         Històrica         Històrica                                                                                                    |                                                                                                    | Termo livre                                    | ~ @                                     |          |
| Repositório de busca                                                                                                    |                                                                                                    |                                                | an <mark>e / 1. nankallan - 1</mark> 1. |          |
|                                                                                                    | 📢 Informações Gerais 🛛 Ø Atendimento                                                                                                    | Base de Dados de Livre Acesso 🏾 🕫 Fale conosco |                                         |          |
| Informações Gerais                                                                                                    |                                                                                                    |                                                |                                         |          |
| Dicas para a pesquisa:<br>1. Insira como termos de pesquisa palavras significativas, como substantivos e adjetivo<br>2. Não inclua palavras vazias como artigos, preposições, pronomes, dentre outras, na c<br>3. Verifiques sevocé digitos corretamente os termos de esquisa, pois o sistema não de<br>4. Faça novas tentativas de pesquisa com termos correlatos, sinônimos, nomes populav | s.<br>ixa de pesquisa.<br>iconsidera erros de digitação e poderá não apresentar rei<br>es e científicos, autores referência na área de interesse. | sultados em função disso.                      |                                         |          |
| O e-mail é uma forma de lembrí-lo da data de devolução do material, que é de sua res<br>Portanto, o não envio da mensagem, independentemente do motivo, não o isenta do pr                                                                                                    | ronsabilidade.<br>gamento de multa.                                                                                                    |                                                |                                         |          |

- 1. Escolha se deseja pesquisar pelo termo livre.
- 2. Se escolher 'termo livre', o programa pesquisa em todos os campos (inclusive no resumo).
- 3. Clique em Q ou pressione a tecla <Enter>.

A pesquisa geral retorna ao seguinte resultado:

|                                           |                              |                  |                                                |                                            |                             |                                           | 2 Entrer          |
|-------------------------------------------|------------------------------|------------------|------------------------------------------------|--------------------------------------------|-----------------------------|-------------------------------------------|-------------------|
| Ziraldo                                   | squisa Geral Pesquisa Avança | da E-books Nova: | aquisições                                     |                                            | Termo livre                 | ~ Q                                       |                   |
| Resultados para                           | Termo livre >> "ziraldo"     |                  |                                                |                                            |                             |                                           |                   |
| Resultados de 1 a 21 de 105 no total.     |                              | 1 2 3            | 4 5 <b>&gt; &gt;</b>                           |                                            | Modo de exibição:<br>Padrão | Ordenar por:           ~           Título | ttens por página: |
| Exibir resultados de outre                | o repositório                | Selecion         | ar tudo                                        | 6 0 iten(s) selecionados                   |                             |                                           | 17 <b>L</b>       |
| Base Local                                |                              | 1.               | ABC do B, O - 6. ed. / 20<br>Tipo do material: | 002<br>Livros                              |                             |                                           | Ziraldo           |
| Filtros selecionados     Nenhum filtro se | lecionado ainda              |                  | Edição:<br>Ano de publicação:<br>Localização:  | 6. ed.<br>2002<br>1 028.5 Z81a 6. ed. (II) |                             |                                           |                   |
| > Unidade de Informação                   |                              |                  |                                                | -                                          |                             |                                           |                   |

É possível armazenar as pesquisas realizadas pelo usuário clicando em **Selecionar tudo**. Para visualizar em tela e enviar por e-mail os registros selecionados, acesse **Minha cesta**.

| i≡ Voitar para a lista de resultados |                                                                                                    |                        |  |  |  |  |
|--------------------------------------|----------------------------------------------------------------------------------------------------|------------------------|--|--|--|--|
| 쉾 Minha c                            | Minha cesta - (20) iten(s) selecionados                                                                                                    |                        |  |  |  |  |
| \star Salva                          | var itens na minha<br>coleção     Exportar para:     Dados para exportação:                                                                                                    | 🕈 Confirmar exportação |  |  |  |  |
| 1 2 >                                | »                                                                                                    |                        |  |  |  |  |
|                                      | Descrição da obra                                                                                                    |                        |  |  |  |  |
| 2                                    | <ul> <li>ABC do B, O - 6. ed. / 2002 - ( Livros )</li> <li>ZIRALDO. O ABC do B. 6. ed. São Paulo: Melhoramentos, [2002]. 22 p. (Coleção ABZ). ISBN 8506013755 (broch.).</li> </ul>            | Ē                      |  |  |  |  |
|                                      | Acalantos / 1998 - ( Livros ) BRANT, José Mauro. Acalantos. Rio de Janeiro: EMC, 1998. 36 p.                                                                                                  |                        |  |  |  |  |
| 2                                    | <ul> <li>Amor de familia, Um - 2. ed. / 2010 - ( Livros )</li> <li>ZIRALDO. Um amor de família. 2. ed. São Paulo: Melhoramentos, 2010. 23 p. (Coleção Bichim). ISBN 9788506055847.</li> </ul> |                        |  |  |  |  |
| 2                                    | <ul> <li>Amor de família, Um - 3. ed. / 2001 - ( Livros )</li> <li>ZIRALDO. Um amor de família. 3. ed. São Paulo: Melhoramentos, c2001. 23 p. (Coleção Bichim). ISBN 8506014298.</li> </ul>   | <b>•</b>               |  |  |  |  |
|                                      |                                                                                                    |                        |  |  |  |  |

## **PESQUISA POR ÍNDICE**

A pesquisa por índice será realizada a partir do termo digitado. Poderão ser utilizadas as opções:

Título, Assunto, Autor, Editora, Número de chamada, ISBN entre outras.

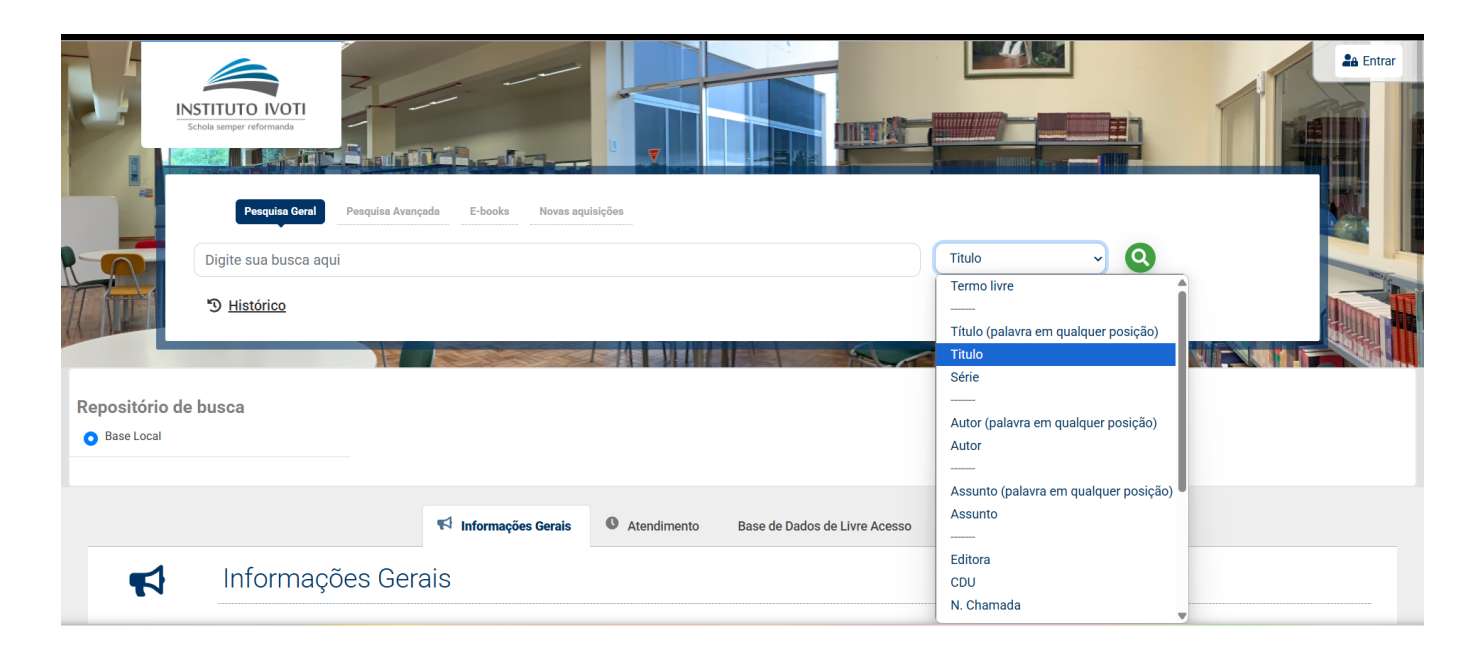

## PESQUISA AVANÇADA

Pesquisa executada por palavras ou termos, utilizando operadores booleanos (E, OU, NÃO, DEPOIS, ANTERIOR, PRÓXIMO), permitindo a consulta simultânea dos campos.

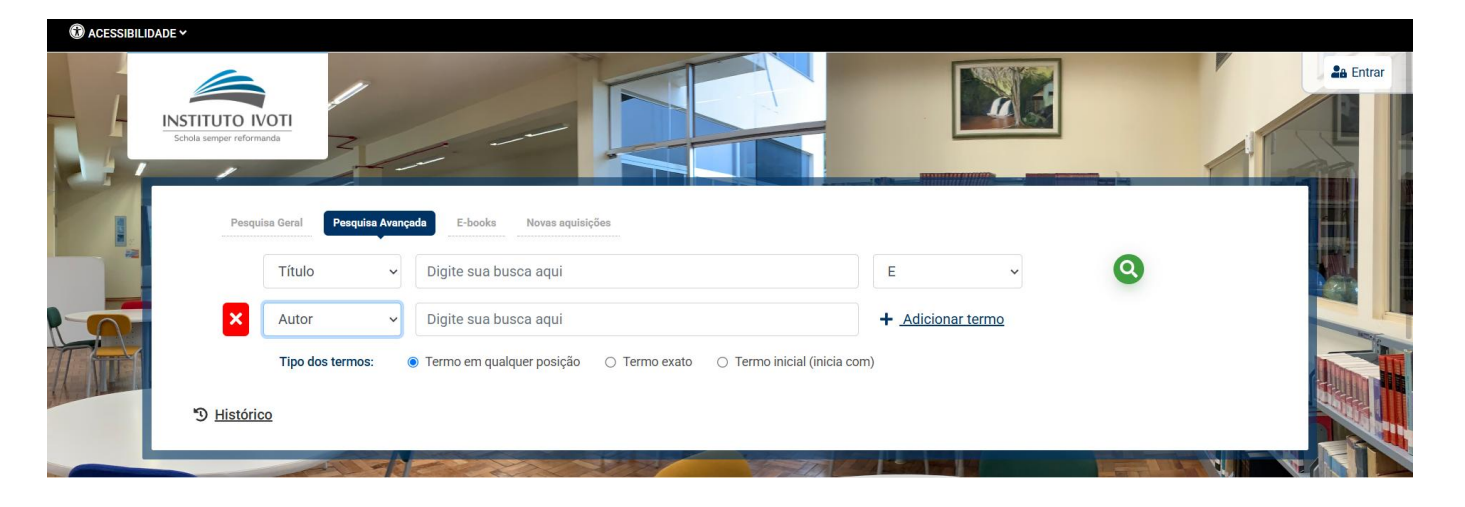

A pesquisa pode ter os seguintes filtros: Termo livre, Título, Assunto e autor e tipos de termos (qualquer posição, termo exato e termo inicial)

#### **REFINAR SUA BUSCA**

No lado esquerdo da tela existem opções para refinar as pesquisas realizadas (Unidade de Informação, Tipo de obra, Ano de Publicação, Somente com, Coleção, Série, Autores, Assunto). Para refinar a busca é possível ir clicando sobre esses filtros, assim a pesquisa se torna cada vez mais concetrada.

|                                                                                |                        |    |                   |                                     |                                            | fin uffree here a er releer zer lasterren en dataren enen                                                                                                    |
|--------------------------------------------------------------------------------|------------------------|----|-------------------|-------------------------------------|--------------------------------------------|----------------------------------------------------------------------------------------------------|
| Refinar sua busca                                                              |                        |    | Tipo do materia   | al:                                 | Livros                                     | reservor o ministr, ista e, sor a repetidada de madar o mundo-<br>e de estar em contato com o mundo."                                                                                                    |
|                                                                                |                        |    | Autoria:          |                                     | Freire, Paulo                              | - PAULO FREIRE                                                                                                    |
| <ul> <li>Deldede de beferenzelle. Wildterenz Marshade de Anste</li> </ul>      | G Under                | 4  | Ano de publicaç   | ção:                                | 2011                                       | E DONALDO MACEDO                                                                                                    |
| Cinidade de informação - biblioteca Machado de Assis     Tino da Obra - Liscor |                        |    | Localização:      |                                     | 37.013Freire F866a                         |                                                                                                    |
| X Somente com - Capa                                                           |                        |    |                   | Outroe tituloe para aeta            | obre:                                      | A A A A A A A A A A A A A A A A A A A                                                                                                    |
|                                                                                |                        |    |                   | The descent formers (UD)s I descent | our and a standard and to made             |                                                                                                    |
| > Unidade de Informação                                                        |                        |    |                   | Titulo uniforme (NR). Eiterac,      | y, reading the word and he world           | Conser .                                                                                                    |
| AMENCAR                                                                        | (1)                    |    |                   |                                     |                                            | AL FARETIZAÇÃO                                                                                                    |
| Biblioteca Machado de Assis                                                    | (35)                   |    |                   |                                     |                                            | LEITURA DO MUNDO LEITURA                                                                                                    |
| > Tipo de Obra                                                                 |                        |    |                   |                                     |                                            | DA PALAVRA                                                                                                    |
| Artigos                                                                        | (0)                    |    |                   |                                     |                                            |                                                                                                    |
| Capítulo de Livros                                                             | (0)                    |    |                   |                                     |                                            | Contraction of the second second seco |
| Folhetos                                                                       | (0)                    |    |                   |                                     |                                            |                                                                                                    |
| C Livros                                                                       | (35)                   |    |                   |                                     |                                            | Abervo 34577                                                                                                    |
| Teses                                                                          | (0)                    | 2. | Ação cultural     | para a liberdade e outro            | s escritos - 14. ed., rev. e a / 2011      | "A effectively, people or pay any ended on pay or 20, or fast take<br>man exclusion party man entropy a descendence of the                                                                                                    |
| > Ano de publicação                                                            |                        |    | Tipo do materia   | al:                                 | Livros                                     | we would realed in one houses, a draw operation."                                                                                                    |
| 2014                                                                           | (0)                    |    | Autoria:          |                                     | Freire, Paulo                              | - PAULO FREIRE                                                                                                    |
| 2013                                                                           | (1)                    |    | Edição:           |                                     | 14. ed., rev. e atual.                     |                                                                                                    |
| 2011                                                                           | (8)                    |    | Ano do publicos   | -3                                  | 2011                                       | · · · · · · · · · · · · · · · · · · ·                                                                                                    |
| 2010                                                                           | (0)                    |    | And de publicaç   | çau.                                | 2011                                       |                                                                                                    |
| 2007                                                                           | (1)                    |    | Localização:      |                                     | U 37.013Freire F866a 14. ed. rev. e atual. |                                                                                                    |
|                                                                                | i≣ <u>Listar todos</u> |    |                   |                                     |                                            | ACAU CULIURAL<br>PARA A LIBERDADE E OUTROS                                                                                                    |
| > Somente com                                                                  |                        |    |                   |                                     |                                            | ESCIRIOS                                                                                                    |
| Capa                                                                           | (35)                   |    |                   |                                     |                                            | . She                                                                                                    |
| On-line                                                                        | (0)                    |    |                   |                                     |                                            | Apervo 34582                                                                                                    |
| > Idioma                                                                       |                        | 3. | Diálogo com F     | Paulo Freire / 1979                 |                                            | LOLECAD THOUGH FREERET 2                                                                                                    |
| Portuguese                                                                     | (24)                   |    | Tipo do materia   | al:                                 | Livros                                     |                                                                                                    |
| Portuguese                                                                     | (1)                    |    | Autoria:          |                                     | Torres Novoa, Carlos Alberto               | Carlos Alberto Torres                                                                                                    |
|                                                                                |                        |    | Ano de publicad   | rán:                                | 1979                                       |                                                                                                    |
| > Coleção                                                                      |                        |    | to the particular | 4001                                | O OT OVOT                                  | Dislogo                                                                                                    |
| Didáticos                                                                      | (0)                    |    | Localização:      |                                     | • <u>57.013Ffelfe 16930 (ll)</u>           | com                                                                                                    |
| Didáticos de educação                                                          | (34)                   |    |                   | 📕 Outros títulos para esta          | obra:                                      | Paulo Freire                                                                                                    |
| > Série                                                                        |                        |    |                   | Titulo uniforme (NR): Entrevi       | istas con Paulo Freire                     |                                                                                                    |
| Colecão Paulo Freire                                                           | (1)                    |    |                   |                                     |                                            |                                                                                                    |
|                                                                                |                        |    |                   |                                     |                                            | 1993年1月1日1日1日1日1日1日1日1日1日1日1日1日1日1日1日1日1日1日1                                                                                                    |

#### 1.2 RESERVA

Pesquise o título que você deseja. Se o item que você procura está emprestado, solicite uma **Reserva**:

| Veja também                            | Reserva - Livros                                        |                                                                                                    |
|----------------------------------------|---------------------------------------------------------|----------------------------------------------------------------------------------------------------|
| Dados do Acervo     Decenvo            | Para reservar, preencha os campos abaixo:               | Não existe penhuma reserva cadastrada para esta obra pa                                                             |
| Exemplares     Peferência              | Unidade de Biblioteca Machado de Assis                  | Unidade de Informação selecionada.                                                                                  |
| <ul> <li>Dados estatísticos</li> </ul> |                                                         | Pequeno príncipe, 0 - 48. ed., 18. impr / 2005                                                                      |
|                                        | Volume: Unico                                           | SAINT-EXUPERY, Antonie de. O pequeno príncipe. 48. ed., 18. impr. Rio<br>de langine Anie 2005, 00 a UON 0500002000. |
| Capas                                  | Tomo: Único                                             | de Janeiro: Agir, 2005. 93 p. ISBN 8522005230.                                                                      |
|                                        | Parte: Único                                            |                                                                                                    |
| O Tequeno Tríncipe                     | Material: Material principal                            |                                                                                                    |
| · · ·                                  | Para efetuar a reserva, é necessário realizar seu login |                                                                                                    |
| * Alen                                 | Digite seu número de matrícula e senha.                 |                                                                                                    |
| A the future to                        | Matrícula                                               |                                                                                                    |
| × Jadur E Mary                         |                                                         |                                                                                                    |
|                                        | Senha                                                   |                                                                                                    |
|                                        | £                                                       | <b>↑</b>                                                                                                    |
|                                        | +) Confirmar reserva                                    |                                                                                                    |

Identifique-se informando Matrícula (login) e Senha e clique em Confirmar.

Para utilizar este serviço é necessário cadastrar uma senha na Biblioteca; Mantenha seu e-mail atualizado e receba o aviso de chegada de reserva; O exemplar fica disponível ao usuário que o reservou por 48h e retorna à estante caso não seja procurado depois deste período.

# 1.3 RENOVAÇÃO

#### No menu superior, clique em ENTRAR;

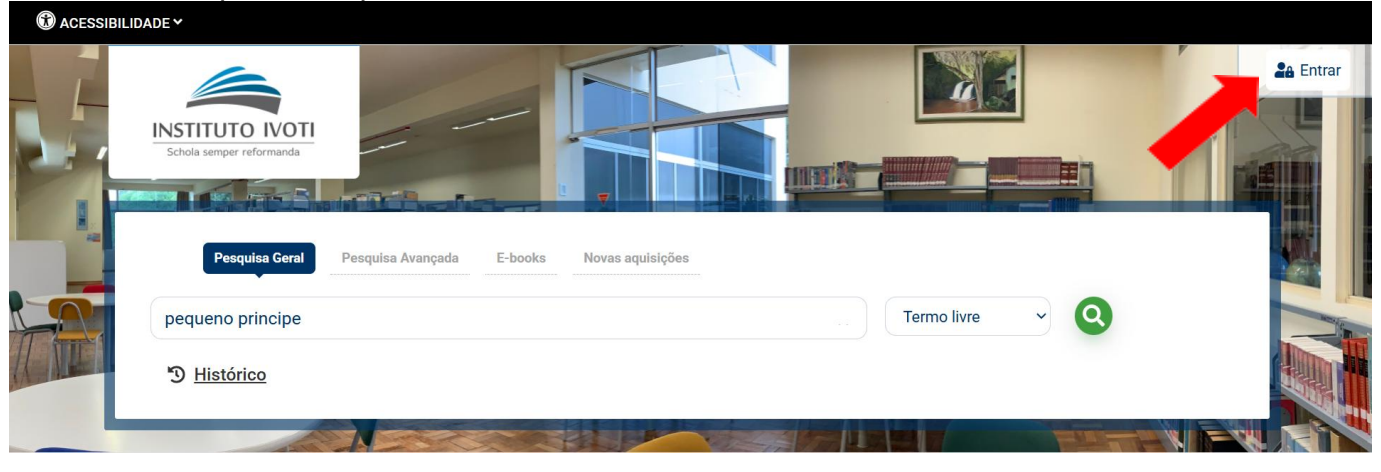

#### Identifique-se informando Matrícula, Senha clique em Acessar

| 🕅 ACESSIBILIDADE 🗸 |                                      |                                                                  |
|--------------------|--------------------------------------|------------------------------------------------------------------|
|                    |                                      | +) Acesso                                                        |
|                    | seja bem-vindo ao<br>Catálogo Online | Matrícula                                                        |
|                    |                                      | Senha                                                            |
|                    |                                      | Direcionar para  Meu Pergamum                                    |
|                    |                                      | Acessar     Voltar     Esqueci ou trocar senha / Primeiro acesso |

Clique em **Empréstimos** selecione os exemplares e clique em **Renovação** Anote a nova data de devolução ou entre em contato com a Biblioteca caso não tenha sido possível efetuar a renovação.

Exemplares reservados ou em atraso não podem ser renovados; Não conseguindo acessar o site, vá até a biblioteca para renovar seus materiais; Evite multas, respeite o prazo de devolução e não deixe para renovar o seu exemplar no último dia.

| INSTITUTO IVOTI                                                                                                    | •                                       |                                                                                                    |                                        |                                        |                                                                                                    |
|----------------------------------------------------------------------------------------------------|-----------------------------------------|----------------------------------------------------------------------------------------------------|----------------------------------------|----------------------------------------|----------------------------------------------------------------------------------------------------|
| Schola semper reformanda                                                                                              |                                         | *                                                                                                    |                                        | Visualização                           | escura (                                                                                                    |
| Meu Pergamum » Início                                                                                                 |                                         | A 74 77                                                                                                    |                                        |                                        |                                                                                                    |
|                                                                                                    |                                         |                                                                                                    |                                        |                                        |                                                                                                    |
|                                                                                                    | Títulos pendentes                       |                                                                                                    |                                        |                                        |                                                                                                    |
| ★ Inicio                                                                                                    | Título                                  |                                                                                                    | Data de devolução                      | Nº de renovações /<br>Limite           | Renova                                                                                                    |
| A Perfil de interesse                                                                                                 | <b>1.</b> Príncipe cruel, O - 15. ed. , | / 2021 - Livros                                                                                                    | 11/04/2025                             | 0 / 99                                 | C                                                                                                    |
| 📫 Plano de ensino                                                                                                    | 2. Anita Malfatti no tempo e            | no espaço / 1985 - Livros                                                                                                    | 16/04/2025                             | 0 / 99                                 | C                                                                                                    |
|                                                                                                    | 3. Educação 5.0 : educação              | para o futuro - 2. ed. / 2022 - Livros                                                                                                    | 18/04/2025                             | 0 / 99                                 | C                                                                                                    |
|                                                                                                    | 4. Blueprint Blaupause / 200            | 11 - Livros                                                                                                    | 17/07/2025                             | 0 / 99                                 | C                                                                                                    |
| INSTITUTO IVOTI<br>Schola semper reformanda                                                                           |                                         |                                                                                                    |                                        | Visualização                           | escura (                                                                                                    |
| A Meu Pergamum » Empréstimo » Renovação                                                                               |                                         | - Marine Contraction                                                                                                    |                                        |                                        |                                                                                                    |
|                                                                                                    | > Renovação                             |                                                                                                    |                                        | 🔊 Renovação >                          | > Históric                                                                                                    |
| • Voltar                                                                                                    |                                         |                                                                                                    |                                        | Devolver até                           | Detalhe                                                                                                    |
| <ul> <li>Voltar</li> <li>Empréstimo</li> <li>Renovação</li> </ul>                                                     | Exemplar                                | Descrição                                                                                                    |                                        |                                        |                                                                                                    |
| <ul> <li>Voltar</li> <li>Empréstimo</li> <li>Renovação</li> <li>Reserva</li> </ul>                                    | Exemplar<br>85949                       | Descrição<br>Príncipe cruel, 0 - 15. ed. / 2021 - Livros                                                                                       |                                        | 11/04/2025                             | ~                                                                                                    |
| <ul> <li>Voltar</li> <li>Empréstimo</li> <li>Renovação</li> <li>Reserva</li> <li>Débito</li> </ul>                    | Exemplar<br>85949<br>17088              | Descrição<br>Príncipe cruel, O - 15. ed. / 2021 - Livros<br>Anita Malfatti no tempo e no espaço / 1                                            | 985 - Livros                           | 11/04/2025                             | <ul><li></li><li></li><li></li></ul>                                                                                                    |
| <ul> <li>Voltar</li> <li>Empréstimo</li> <li>Renovação</li> <li>Reserva</li> <li>Débito</li> <li>Histórico</li> </ul> | Exemplar<br>85949<br>17088<br>87960     | Descrição<br>Príncipe cruel, O - 15. ed. / 2021 - Livros<br>Anita Malfatti no tempo e no espaço / 1<br>Educação 5.0 ; educação para o futuro - | 985 - Livros<br>2. ed. / 2022 - Livros | 11/04/2025<br>16/04/2025<br>18/04/2025 | <ul> <li></li> <li></li> &lt;</ul> |

| MEU PERGAMUM<br>Além de renovar seus<br>empréstimos, você<br>também pode: | <ul> <li>Verificar débito de material pendente;</li> <li>Consultar ou excluir pedidos de reserva;</li> <li>Acessar seu histórico de retiradas;</li> <li>Acompanhar a chegada de novas aquisições de acordo com a área de interesse (cadastre-a na Biblioteca).</li> </ul> |
|---------------------------------------------------------------------------|----------------------------------------------------------------------------------------------------|
|---------------------------------------------------------------------------|----------------------------------------------------------------------------------------------------|